How to redeem one-day pass and snow equipment rental

## STEP 0:

Please confirm your exchange code in the Digital Voucher and make a note of it

8-digit exchange code format:  $\star \star - \Delta \Delta \Delta \Delta 11$ 

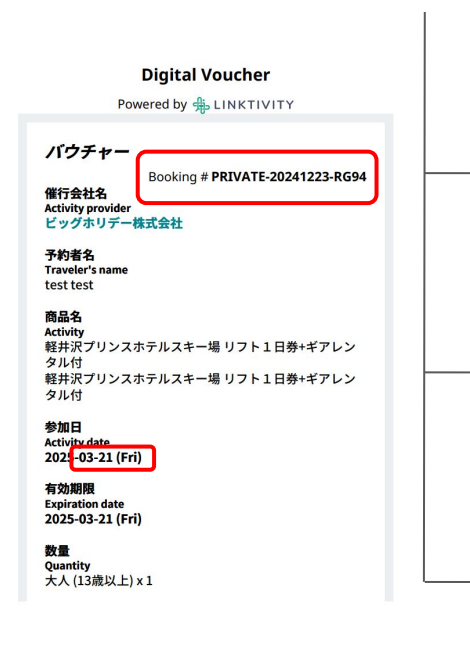

**\* \* :** The last two digits of the order number in the red box of the participation ticket (For example, if the order number is PRIVATE-20241223-RG94, then enter "94")

## $\Delta \Delta \Delta \Delta$ : The **participation date** (month + day)

(For example, if the participation date is 2025-03-21, then enter "0321")

The example participation ticket exchange code is: 94-032111

% Please add the number 11 to the last two digits, and do not omit the [-] sign between  $\star\star$  and  $\triangle\triangle\triangle$ 

How to redeem one-day pass and snow equipment rental

## Step 1

Please use an electronic device to scan the QR code or click on the web page.

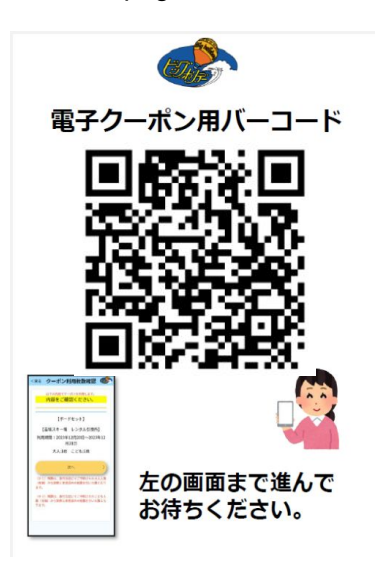

Redemption URL: https://etk.webconne ct.jp/t?c=bhd\_41551 \_1&l=jp Step 2

Enter the exchange page, Enter the 8-digit redemption code.

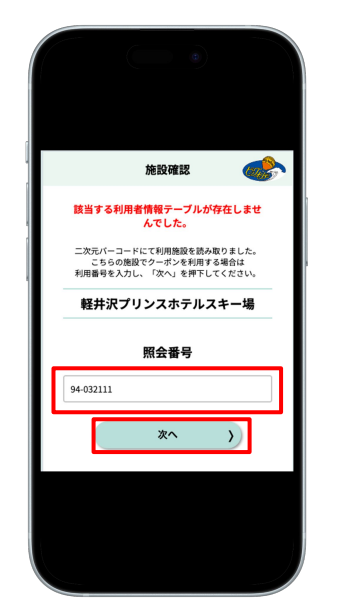

Please see STEP0 for the

redemption code confirmation

method.

Step 3

Click to enter the redemption amount, Click next.

Step 4

Click to use and show the page to the staff.

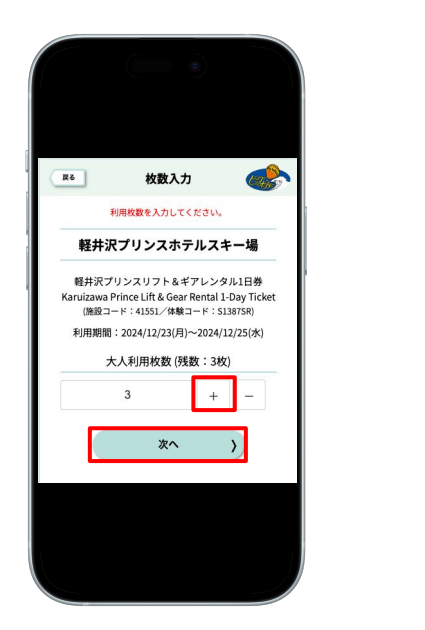

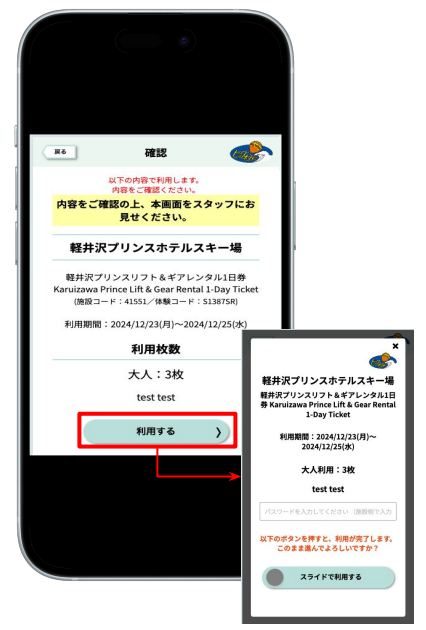

Please redeem all ticket at once

You will receive a physical ski pass and rental coupons